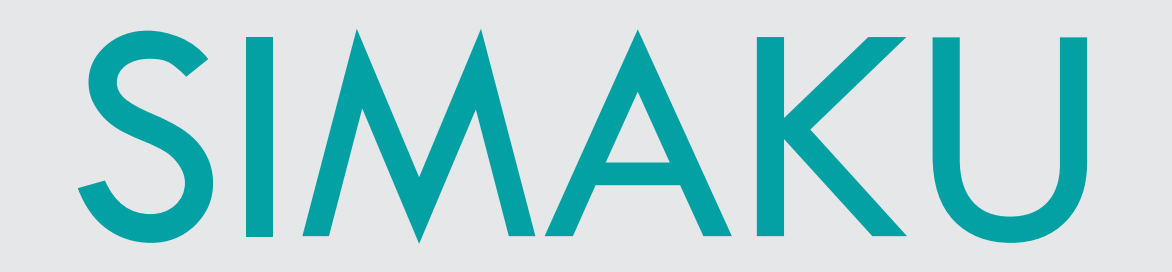

## 

# TIMELINE PROSES SIMAKU

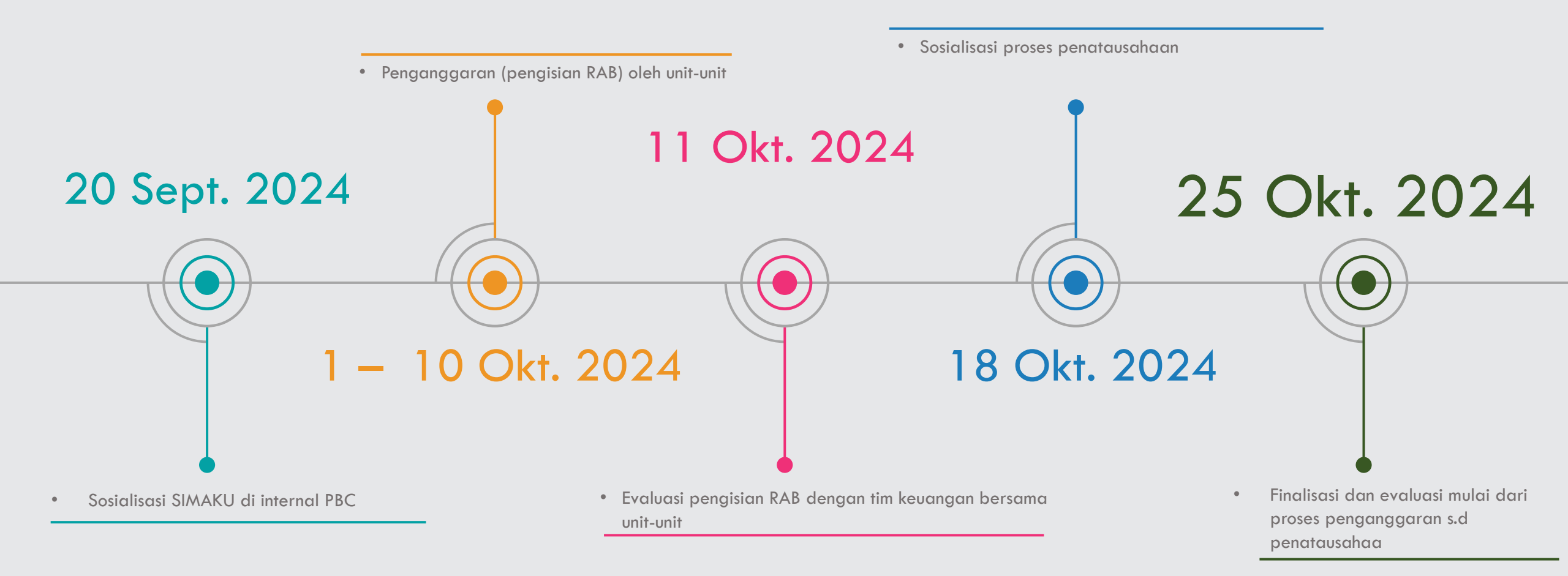

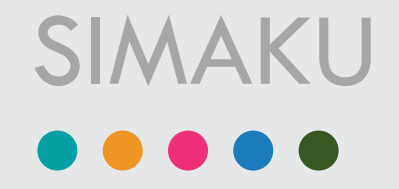

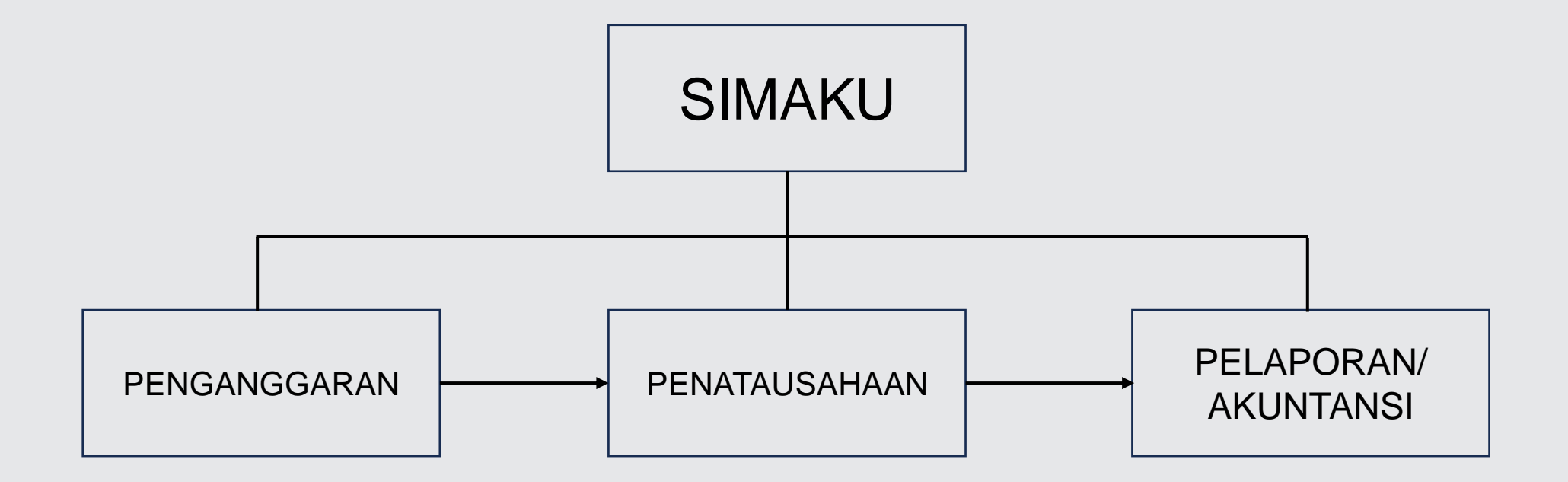

## PENGGUNA MODUL

### ANGGARAN

ADMIN Setting Unit Kerja

UNIT KERJA/Input data RABSUB UNIT KERJA

# PENGGUNA MODUL

### PENATAUSAHAAN

|                | Pembuatan Surat       |
|----------------|-----------------------|
| UNIT KERJA SUB | Permintaan Pembayaran |
| UNIT KERJA     | (SPP)                 |

| BIRO KEUANGAN | Verifikasi dan pembuatan<br>Surat Perintah Membayar<br>(SPM) |
|---------------|--------------------------------------------------------------|
|---------------|--------------------------------------------------------------|

WAKIL REKTOR/ WAKIL DIREKTUR <sup>Persetujuan SPM</sup> BIDANG KEUANGAN

## PENGGUNA MODUL

### PELAPORAN/ AKUNTANSI

Verifikasi dan Input data LPJ

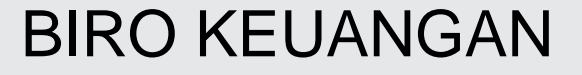

Pembuatan Laporan Keuangan

### PENGATURAN UNIT KERJA

Pengaturan User - Password Unit Kerja

### Unit Kerja dan Sub Unit Kerja

Kode XX.00 (Unit Kerja) Sebagai monitoring dan kontroling Kode XX.YY (Sub Unit Kerja) Sebagai penginput data anggaran

| No | Kode Unit | Nama Unit                                  | Nama User | Password | Actions | Status |
|----|-----------|--------------------------------------------|-----------|----------|---------|--------|
| 1  | 01.00     | Politeknik Bintan Cakrawala (otorisator 2) | 0100      | 12345    | Ubah    | ok     |
| 2  | 01.01     | Direktur Politeknik Bintan Cakrawala       | dewi      | 12345    | Ubah    | ok     |
| 3  | 01.02     | LPM                                        | dodi      | 12345    | Ubah    | ok     |
| 4  | 01.03     | BAUK (otorisator 1)                        | suryani   | 12345    | Ubah    | ok     |
| 5  | 01.04     | Marketing                                  | 0104      | 12345    | Ubah    | ok     |
| 6  | 01.05     | PUSKOM                                     | aan       | 12345    | Ubah    | ok     |
| 7  | 01.06     | Kerjasama dan Humas                        | yoffie    | 12345    | Ubah    | ok     |
| 8  | 02.00     | WADIR Bidang Akademik PBC                  | 0200      | 12345    | Ubah    | ok     |
| 9  | 02.01     | WADIR Bidang Akademik                      | welli     | 12345    | Ubah    | ok     |
| 10 | 02.02     | Prodi D4 Pengelolaan Perhotelan            | hetty     | 12345    | Ubah    | ok     |
| 11 | 02.03     | Prodi D3 Perjalanan Wisata                 | putri     | 12345    | Ubah    | ok     |
| 12 | 02.04     | Prodi D3 Seni Kuliner                      | ayu       | 12345    | Ubah    | ok     |
| 13 | 02.05     | ВААК                                       | nia       | 12345    | Ubah    | ok     |
| 14 | 02.06     | Perpustakaan                               | fanny     | 12345    | Ubah    | ok     |
| 15 | 03.00     | WADIR KRI PBC                              | 0300      | 12345    | Ubah    | ok     |
| 16 | 03.01     | WADIR KRI                                  | 0301      | 12345    | Ubah    | ok     |
| 17 | 03.02     | Kemahasiswaan                              | henricus  | 12345    | Ubah    | ok     |
| 18 | 03.03     | Inovasi                                    | firman    | 12345    | Ubah    | ok     |
| 19 | 03.04     | P3M                                        | indah     | 12345    | Ubah    | ok     |

# ALUR PENCAIRAN DANA/ PENATAUSAHAAN

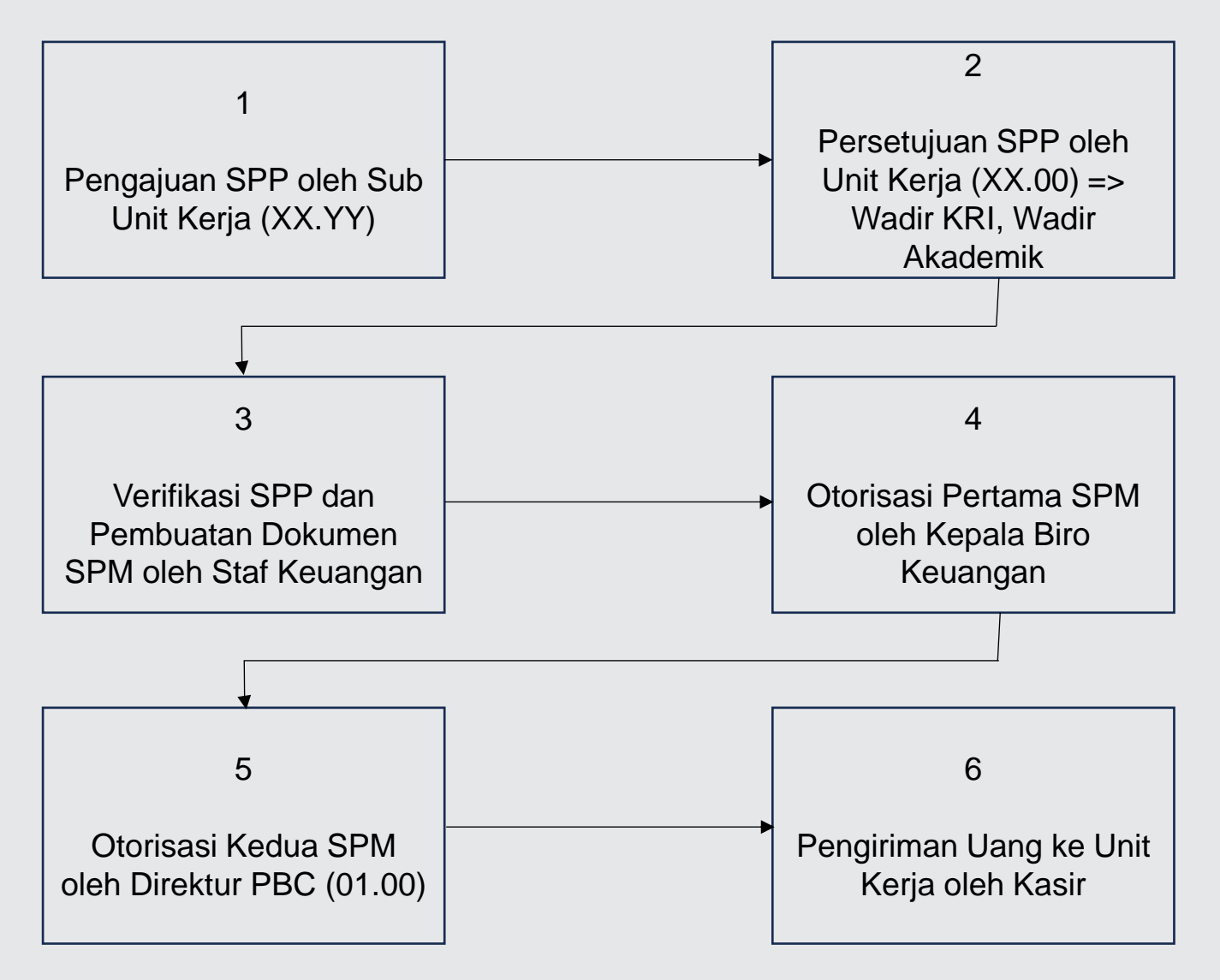

#### 

- Masuk di simaku.pbc.ac.id
- Gunakan username dan password Unit Kerja/ Sub Unit Kerja

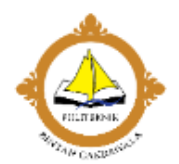

#### SIMAKU<sup>®</sup>

Sistem Informasi Manajemen Akuntansi dan Keuangan

Username

Password

🗆 Remember me

Silahkan Masuk

Lembaga Keuangan dan Aset Politeknik Bintan Cakrawala

Informasi batas pengisian RAB

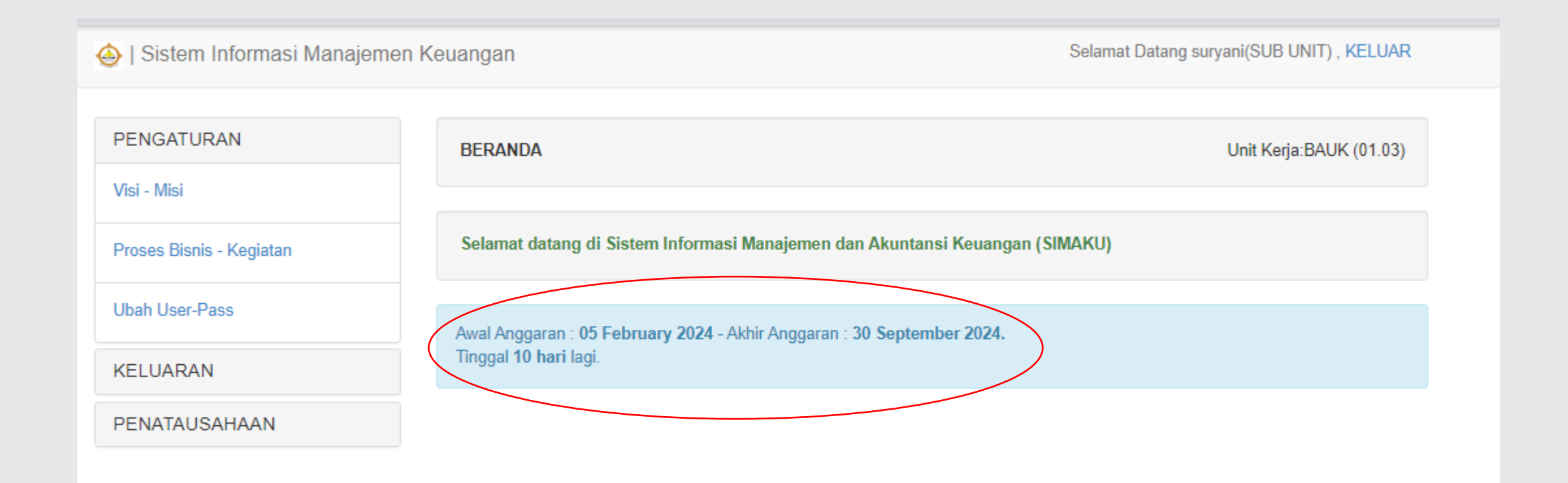

#### PENGATURAN

- 1. Visi Misi
- 2. Proses Bisnis Kegiatan (Isi RAB)
- 3. Ubah Pass

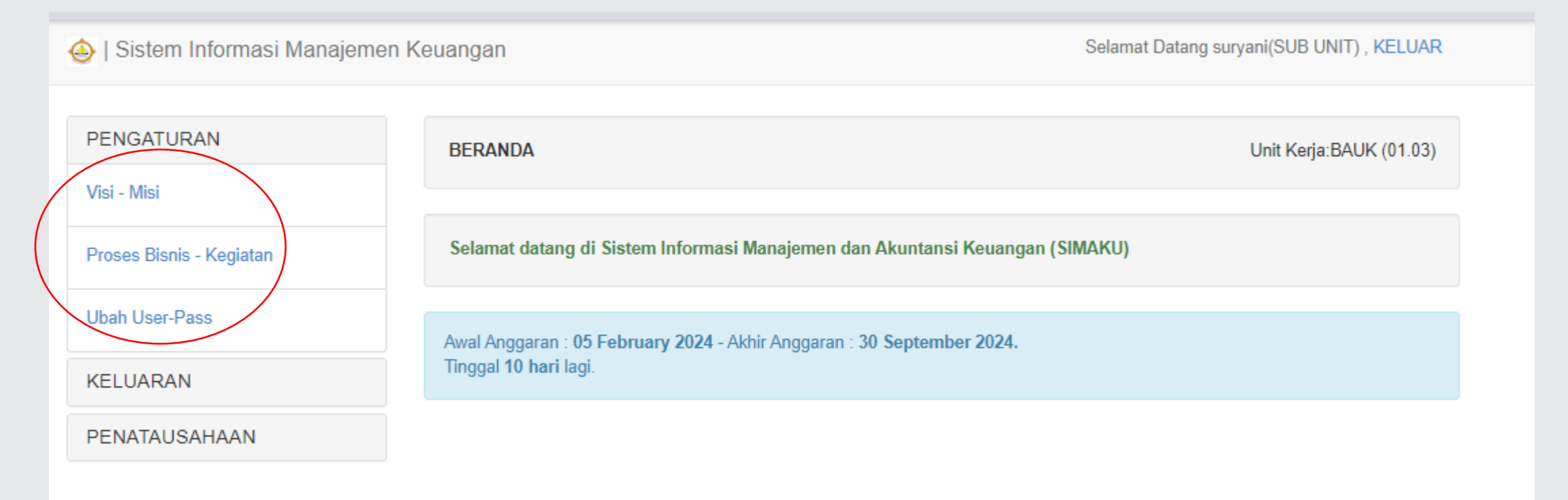

#### 

Proses Bisnis – Kegiatan => Isi RAB berdasarkan jenis kegiatan

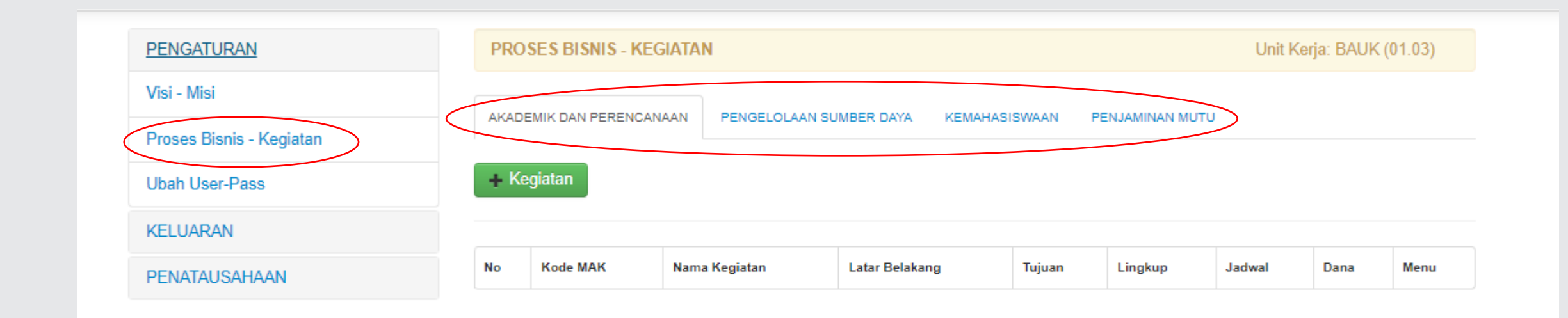

#### Proses Bisnis – Kegiatan => Klik kegiatan

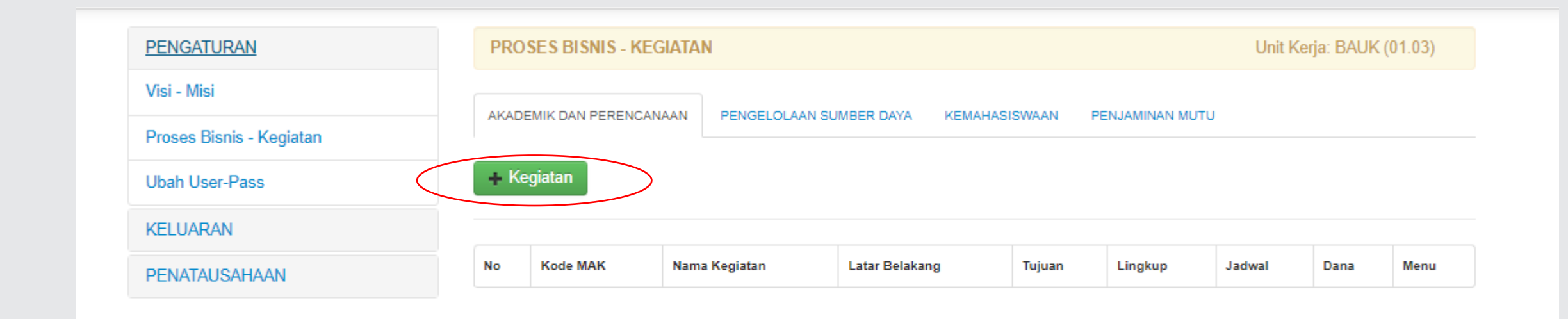

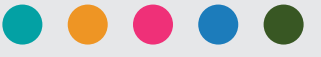

Proses Bisnis – Kegiatan => Isi kegiatan dari RAB dan simpan

| PENGATURAN               | Update Daftar Kegiatan                                         | Unit Kerja: BAUK (01.0 |
|--------------------------|----------------------------------------------------------------|------------------------|
| Visi - Misi              |                                                                |                        |
| Proses Bisnis - Kegiatan | Kambali                                                        |                        |
| Ihah User-Pass           | Proses Bisnis 2 : PENGELOLAAN SUMBER DAYA                      |                        |
|                          | Kegiatan : ^ kegiatan pengadaan aset tetap                     |                        |
| KELUARAN                 | 21120 - Operasional kendaraan                                  |                        |
| PENATAUSAHAAN            | Latar Belakang :                                               |                        |
|                          | Beban Transportasi & Perjalanan Dinas                          |                        |
|                          | Tujuan dan Target Kinerja:                                     |                        |
|                          | Transportasi operasional Keuangan                              |                        |
|                          | Lingkup Kegiatan :                                             |                        |
|                          | Keuangan                                                       |                        |
|                          | Jadwal Kegiatan :                                              |                        |
|                          | Januari s.d Desember 2024                                      |                        |
|                          | Sumber Dana : untuk pengadaan aset disarankan sumber dana deng | an tanda ^             |
| $\sim$                   | SPP                                                            | ~                      |
|                          | Simpan                                                         |                        |
|                          |                                                                |                        |

#### 

#### Proses Bisnis – Kegiatan => Klik rinci kegiatan

| keg | giatan sud | lah diupdate! |                      |                          |          |               |      |                    |
|-----|------------|---------------|----------------------|--------------------------|----------|---------------|------|--------------------|
| AKA | ADEMIK DA  | N PERENCANAAN | PENGELOLAAN SUMBER   | DAYA KEMAHASISWAA        | N PENJA  | AMINAN MUTU   |      |                    |
| +   | Kegiatan   |               |                      |                          |          |               |      |                    |
| -   |            | •             |                      |                          |          |               |      |                    |
|     | Kode       |               |                      |                          |          |               |      |                    |
| No  | MAK        | Nama Kegiatan | Latar Belakang       | Tujuan                   | Lingkup  | Jadwal        | Dana | Menu               |
| 1   | 2 1 1 20   | Operasional   | Beban Transportasi & | Transportasi operasional | Keuangan | Januari s.d   | SPP  | 🚭 update   🤤 hapus |
|     |            | kendaraan     | Perjalanan Dinas     | Keuangan                 |          | Desember 2024 |      | C) rinci           |
|     |            |               |                      |                          |          |               |      |                    |

Simanu 🖲 Lembaga keuangan dan Aset - Politeknik Bintan Cakrawala

#### Proses Bisnis – Kegiatan => Klik Belanja

| PROS  | PROSES BISNIS - KEGIATAN > Daftar Rinci Unit Kerja: BAUK (01.03) |                      |                |               |                |                  |              |        |
|-------|------------------------------------------------------------------|----------------------|----------------|---------------|----------------|------------------|--------------|--------|
| Prose | es Bisnis 2 : PENG                                               | GELOLAAN SUMBER DA   | YA             |               | Kegiatan : Ope | rasional kendara | an ( MAK 2 1 | 1 20 ) |
| < Ke  | mbali 🕇 🕂 Pend                                                   | dapatan + Belanja    | $\bigcirc$     |               |                |                  | e            | PDF    |
| PEND  | DAPATAN BEL                                                      | ANJA                 |                |               |                |                  |              |        |
| No    | Kode COA                                                         | Nama Rekening        | Uraian         | Satuan        | Harga Satuan   | Kuantitas        | Jumlah       | Menu   |
| TOTAL | TOTAL BELANJA 0                                                  |                      |                |               |                |                  |              |        |
| SU    | RPLUS / <mark>DE</mark>                                          | EFISIT = Rp 0        |                |               |                |                  |              |        |
|       |                                                                  |                      |                |               |                |                  |              |        |
|       | SIMAKU ® Lemb                                                    | aga Keuangan dan Δse | et - Politekni | ik Bintan Cal | trawala        |                  |              |        |

#### ngan Tambah Daftar Rinci Belanja Unit Kerja: BAUK (01.03) Proses Bisnis 2 : PENGELOLAAN SUMBER DAYA Kegiatan : Operasional kendaraan (MAK 2 1 1 20) Kembali Pilih Rekening 6 4 0 0 0 5 - Beban Transportasi & Perjalanan Dinas × ekening dengan pembatasan Uraian : Beban Transportasi & Perjalanan Dinas Harga Satuan : **Kuantitas** Satuan 100000 х kali 1 х 12 bula х uni 1 х Simpan

Proses Bisnis – Kegiatan => Isi belanja sesuai RAB

Proses Bisnis – Kegiatan => Tampilan belanja setelah di rinci

| P       | ROSES BIS   | SNIS - KEGIATAN > <b>Daftar R</b>        | inci                                     |                |                 | ι           | Jnit Kerja: I | BAUK (01.03)   |
|---------|-------------|------------------------------------------|------------------------------------------|----------------|-----------------|-------------|---------------|----------------|
| Р       | roses Bisni | s 2 : PENGELOLAAN SUMBI                  | ER DAYA                                  | Ke             | giatan : Oper   | asional ken | daraan ( M    | IAK 2 1 1 20 ) |
| <<br>PI | Kembali     | + Pendapatan + Bel                       | anja                                     |                |                 |             |               |                |
| No      | Kode<br>COA | Nama Rekening                            | Uraian                                   | Satuan         | Harga<br>Satuan | Kuantitas   | Jumlah        | Menu           |
| 1       | 64000<br>5  | Beban Transportasi &<br>Perjalanan Dinas | Beban Transportasi &<br>Perjalanan Dinas | kali.bulan.uni | 100.000         | 1.12.1      | 1.200.000     | Supdate        |
| то      | TAL BELANJ  | Ą                                        |                                          |                |                 |             | 1.200.000     |                |
|         | SURPLI      | JS / DEFISIT = Rp                        | -1.200.000                               |                |                 |             |               |                |
|         |             |                                          |                                          |                |                 |             |               |                |

#### KELUARAN 1. Informasi Pagu – Setelah RAB di isi

| PENGATURAN            |                                        |                       |            | Un     | it Kerja: BAUK (01.03) |  |  |
|-----------------------|----------------------------------------|-----------------------|------------|--------|------------------------|--|--|
| KELUARAN              | Informasi Kegiatan : dari 1            | l kegiatan dirincikan |            |        |                        |  |  |
| Informasi PAGU        |                                        | SUMBER PAGU           |            |        |                        |  |  |
| Rekap Berbasis Fungsi |                                        | SPP                   | BPP        | Wisuda | TOTAL                  |  |  |
| Rekap Berbasis Sifat  | Pagu Anggaran                          | 1.523.049.000         | 74.866.000 | 0      | 1.597.915.000          |  |  |
| PENATAUSAHAAN         | Total Pendapatan                       | 0                     | 0          | 0      | 0                      |  |  |
|                       | Total Belanja                          | 1.200.000             | 0          | 0      | 1.200.000              |  |  |
|                       | Ajuan Anggaran yang<br>mengurangi PAGU | 1.200.000             | 0          | 0      | 1.200.000              |  |  |
|                       | Sisa Pagu Anggaran                     | 1.521.849.000         | 74.866.000 | 0      | 1.596.715.000          |  |  |

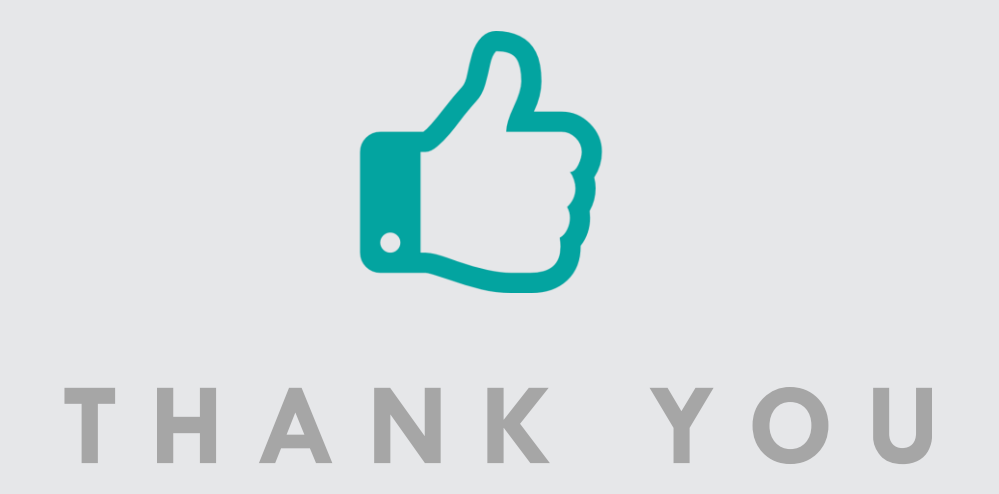

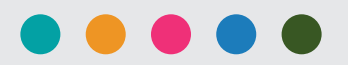